# Guia para Registo e Instrução da 1ª Fase

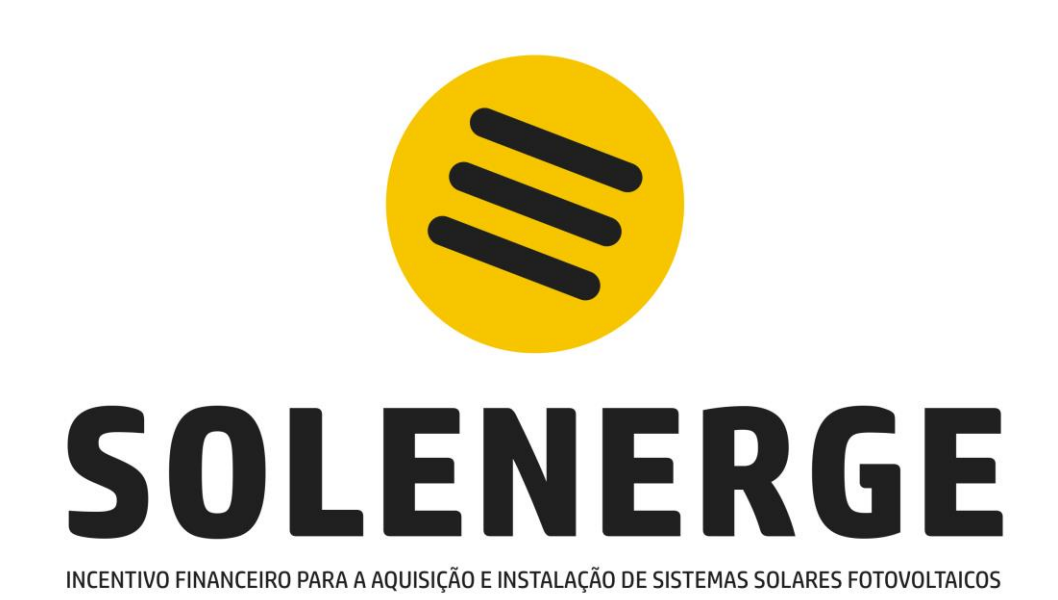

PRR<br/>Plane de RecuperaçãoGOVERNO<br/>DOS AÇORESREPÚBLICA<br/>PORTUGUESAFinanciado pela<br/>União Europeia<br/>NextGenerationEU

### EFETUE O SEU REGISTO Aceda à ligação <u>https://solenerge.azores.gov.pt/</u> e clique em "Registar"

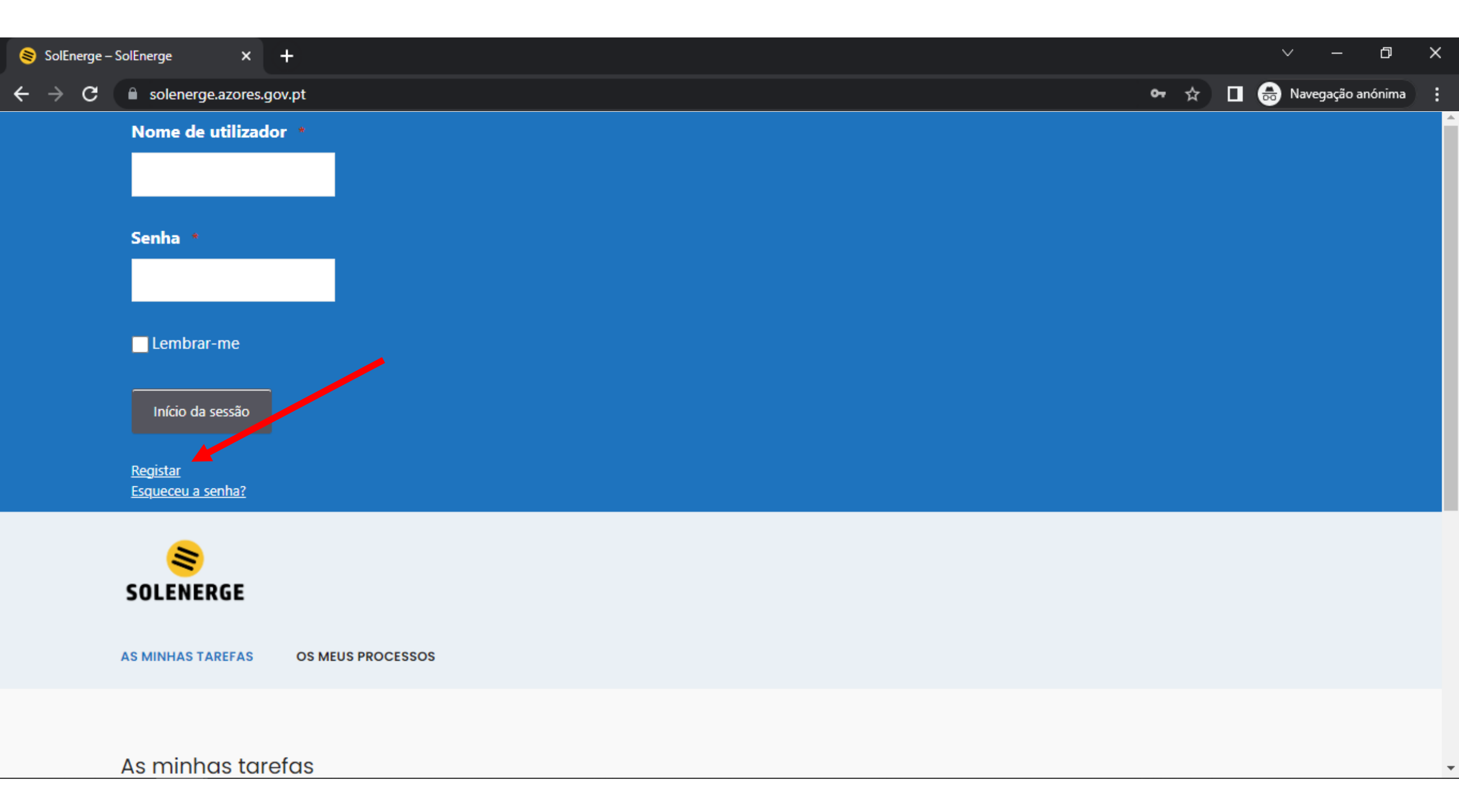

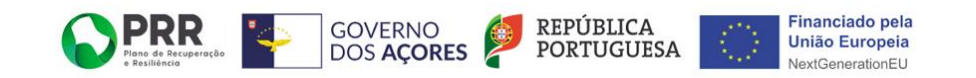

#### **EFETUE O SEU REGISTO**

### Preencha corretamente todos os campos do Registo de utilizador:

- O seu nome completo;
- Um nome de utilizador criado por si (pode ser, por exemplo, o primeiro e último nome, sem espaços);
- O seu email (trata-se de um dado essencial ٠ em todos os contactos, por isso, forneçanos um email a que tenha acesso, para garantir que recebe todos os nossos pedidos e comunicações, atempadamente, no decorrer da sua candidatura);
- Crie uma senha.

Leia e concorde com a política de proteção de dados, clicando na quadricula criada para o efeito.

Clique em "ENVIAR".

| Se   | nha                                                                                                    |   |
|------|----------------------------------------------------------------------------------------------------|---|
|      |                                                                                                    |   |
|      | Lembrar-me                                                                                                    |   |
|      | Início da sessão                                                                                                    |   |
| Rec  | istar                                                                                                    |   |
| Eso  | ueceu a senha?                                                                                                    |   |
|      | 8                                                                                                    |   |
| 50   | LENERGE                                                                                                    |   |
| AS M | INHAS TAREFAS OS MEUS PROCESSOS                                                                                                    |   |
|      |                                                                                                    |   |
| Re   | gisto de utilizador                                                                                                    |   |
|      |                                                                                                    |   |
|      |                                                                                                    |   |
|      | Nome completo (Obrigatório)                                                                                                    |   |
|      |                                                                                                    |   |
|      | Nome de utilizador (Obrigatório)                                                                                                    |   |
|      |                                                                                                    |   |
|      |                                                                                                    |   |
|      | E-mail (Uongatorio)                                                                                                    |   |
|      |                                                                                                    |   |
|      | Senha (Obrigatório)                                                                                                    |   |
|      | ge george george | 5 |
|      | Indicador de robustez                                                                                                    |   |
|      |                                                                                                    |   |
|      | Consentimento (Obrigatório)                                                                                                    |   |
|      | □ Li e concordo com a política de proteção de dados                                                                                                    |   |
|      | O novo Regulamento Geral sobre a Proteção de Dados (RGPD), constante do <u>Regulamento (UE) 2016/679</u> , foi publicado no Jornal Oficial da União Europeia no dia 4 de<br>maio de 2016. Este regulamento revoga toda a legislação publicada antes da era digital. Aplica-se a empresas, mas também a qualquer pessoa singular, organização,<br>autoridade pública, agência ou outro organismo que proceda ao tratamento de dados pessoais e que esteja e/ou faça negócios com a UE.<br>Os seus dados pessoais são recolhidos para uso da Direção Regional da Energia, no âmbito das suas atribuições, constantes do Decreto Legislativo Regional n.º 12/2022/A,<br>de 25 de maio. Mais se informa de que o Encarregado de Proteção de Dados da AT foi designado pelo <u>Despacho n.º 859/2019</u> de 12 de junho de 2019 da Secretaria<br>Regional da Energia, Ambiente e Turismo.                                                                                                    |   |
|      | Enviar                                                                                                    |   |
|      |                                                                                                    |   |
|      |                                                                                                    |   |
|      |                                                                                                    |   |

DOS AÇORES PORTUGUESA

Jnião Europeia

OPRR GOVERNO PORTUGUE

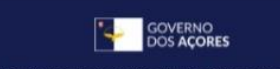

### ATIVE A SUA CONTA

Após efetuar o seu registo irá receber um email para ativar a sua conta.

Para o efeito, deve clicar no link apresentado no email recebido.

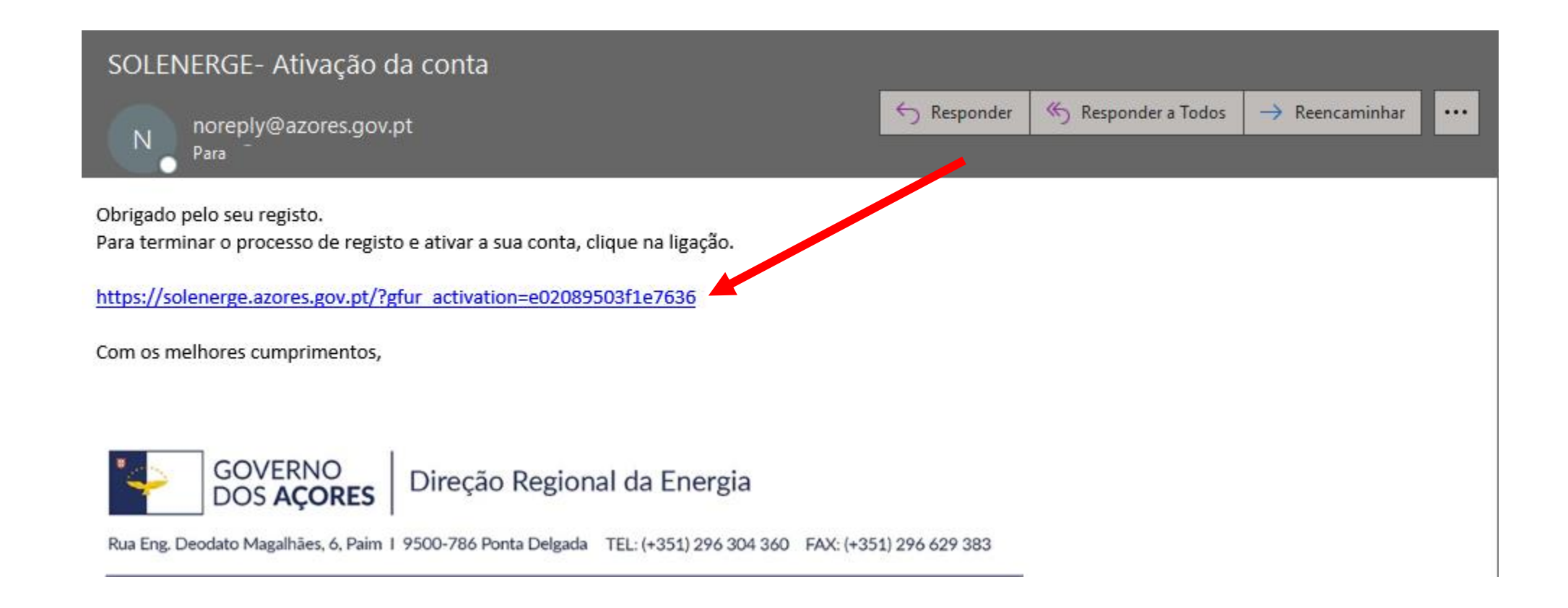

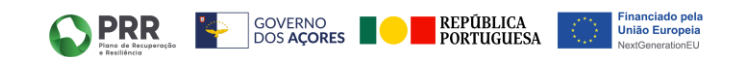

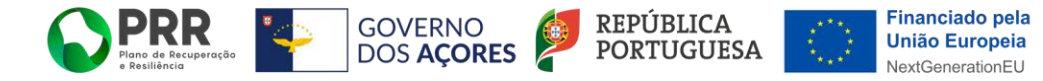

### CONFIRMAÇÃO DE ATIVAÇÃO DA SUA CONTA

Ao clicar no link anterior, acede a uma página de confirmação da ativação da sua conta.

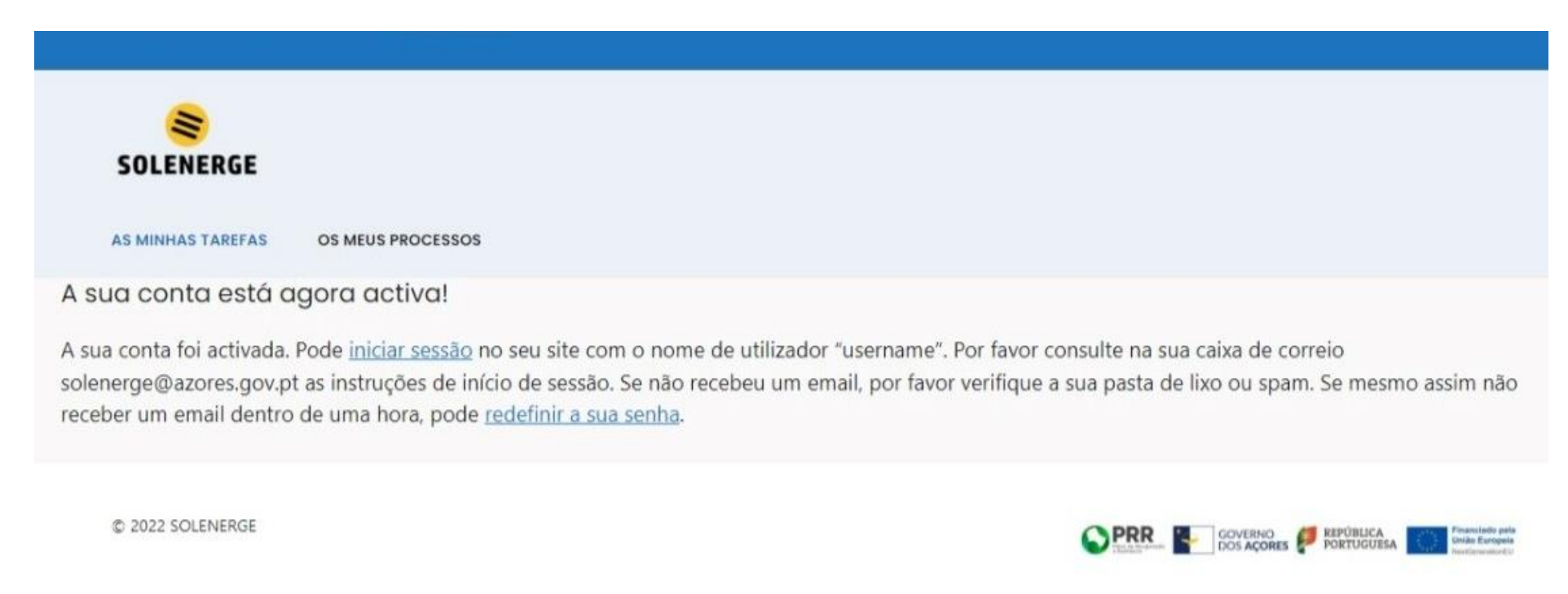

Neste momento a sua conta já se encontra ativa e já poderá iniciar sessão. Simultaneamente, irá receber um email a solicitar que preencha um formulário com os restantes dados pessoais.

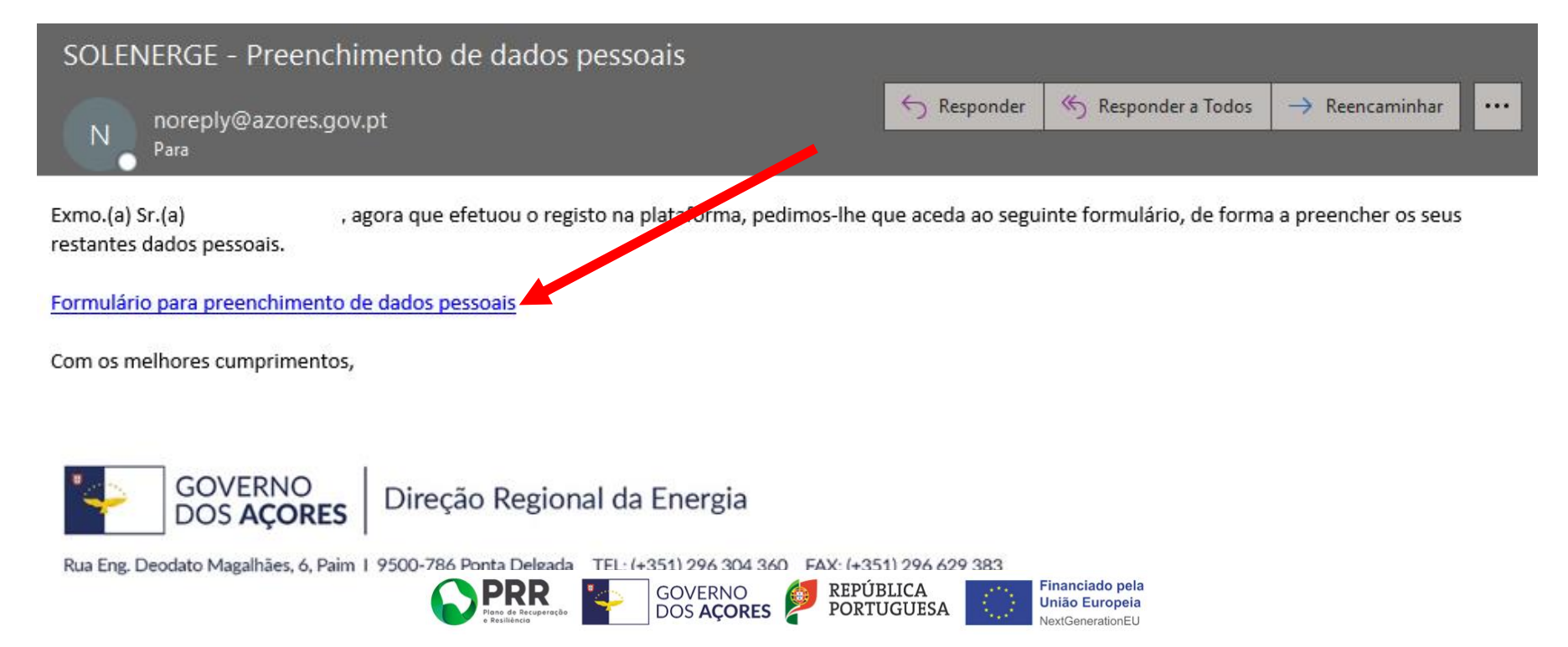

### DADOS DO UTILIZADOR Preencha o formulário relativo aos seus dados:

- O seu nome completo;
- A sua morada completa e correta;
- O seu número de telefone/telemóvel de contacto (forneça-nos um número que utilize, uma vez que podemos ter necessidade de entrar em contacto telefónico consigo);
- O comprovativo de IBAN deverá ser emitido por entidade bancária, onde conste o nome do candidato.

Leia e concorde com a política de proteção de dados, clicando na quadricula criada para o efeito.

**Financiado** pela

União Europeia

ationEU

REPÚBLICA

PORTUGUESA

Clique em "ENVIAR".

GOVERNO

DOS AÇORES

PRR

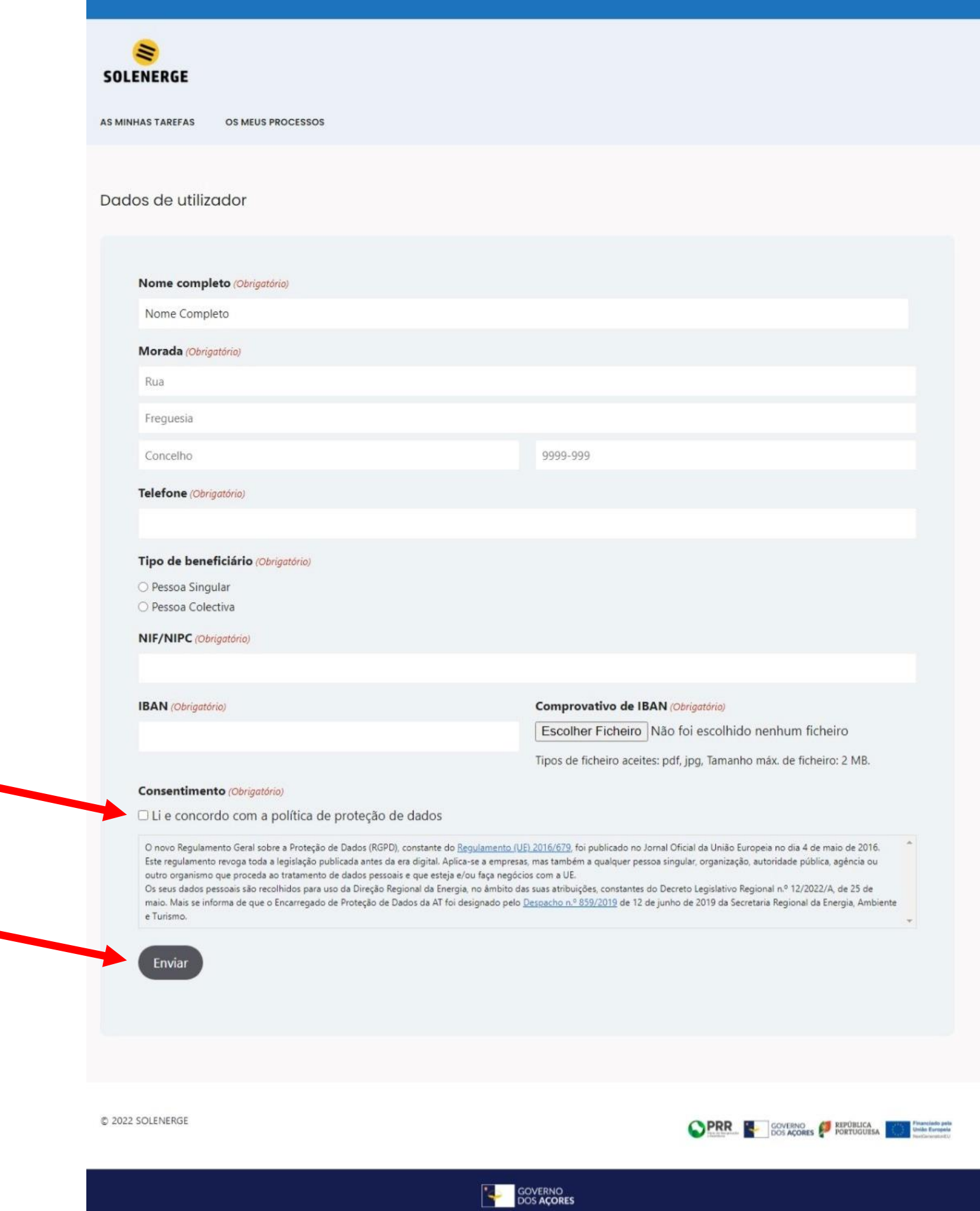

Esta é uma presença online oficial do <u>Governo dos Açore:</u> Direção Regional da Energia

### CONFIRMAÇÃO DA SUBMISSÃO DOS DADOS DE UTILIZADOR

Depois de clicar em "ENVIAR", irá surgir um aviso a confirmar que submeteu os seus dados. Neste momento, os seus dados ficam a aguardar análise e validação pelos nossos técnicos. Assim que os seus dados forem aprovados, receberá uma comunicação para o seu email.

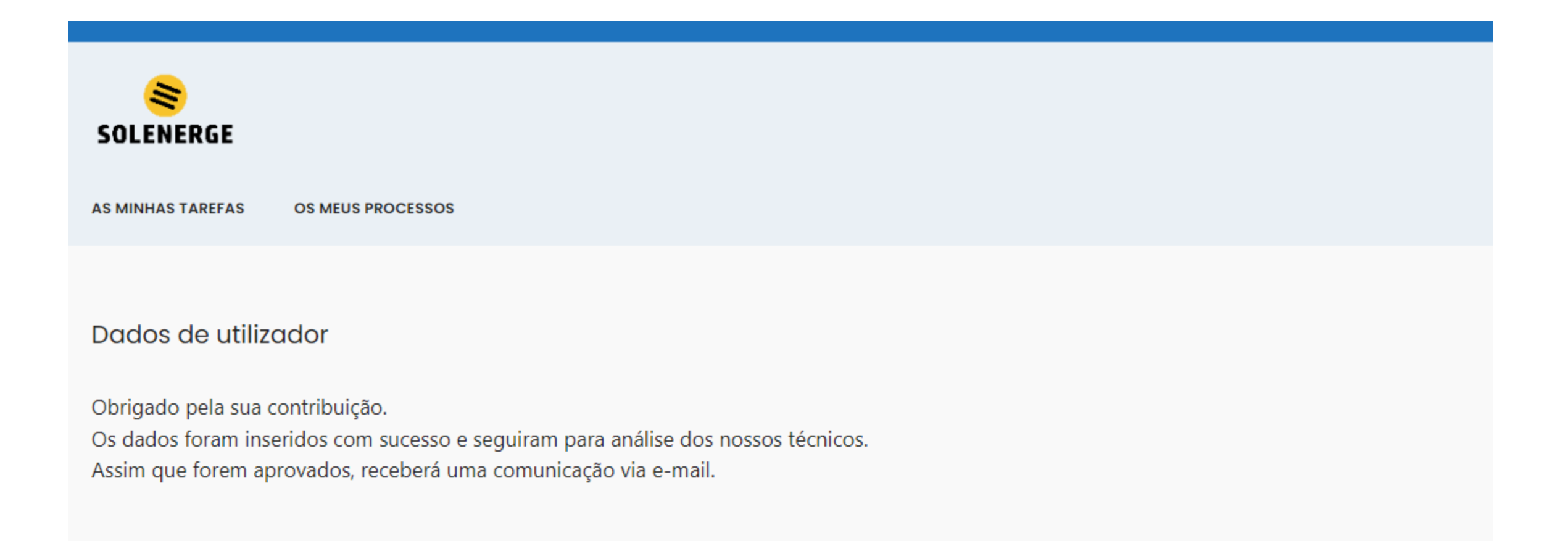

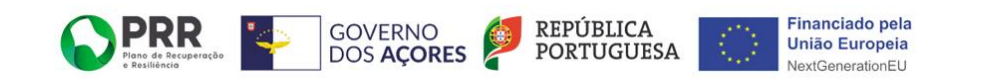

### EMAIL DE VALIDAÇÃO DOS DADOS DO UTILIZADOR E FORMULÁRIO 1ª FASE

Assim que os seus dados forem aprovados, irá receber um email e deverá clicar na ligação para poder submeter a sua intenção de investimento.

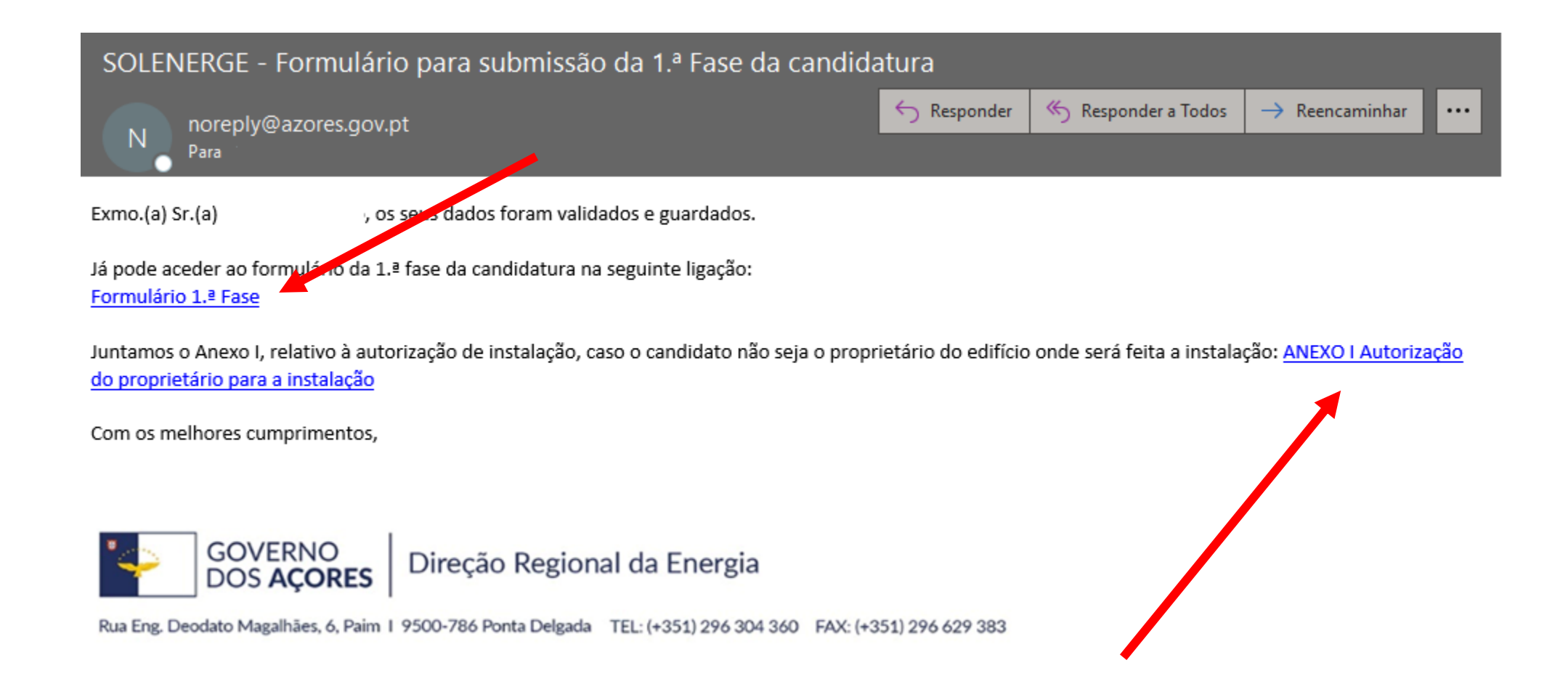

Neste email também lhe enviamos o ANEXO I. Este documento deverá ser preenchido e submetido no formulário da 1ª Fase apenas se o edifício onde vai ser efetuada a instalação dos painéis não for propriedade do candidato (para abrir clique no ligação).

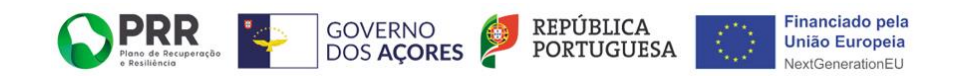

### FORMULÁRIO DA FASE 1 Preencha a primeira parte do formulário

### relativo aos dados da instalação:

- Morada (neste campo preencha a morada do local onde vai ser instalado o sistema solar fotovoltaico, que pode ser a mesma que indicou nos dados gerais do candidato ou uma morada diferente da morada que indicou nos dados do candidato);
- Se o edifício possui contrato de fornecimento de energia elétrica com a EDA, vai-lhe ser solicitado a potência contratada e o Código do Ponto de Entrega. A referida informação pode ser encontrada na sua fatura de eletricidade VER ABAIXO).

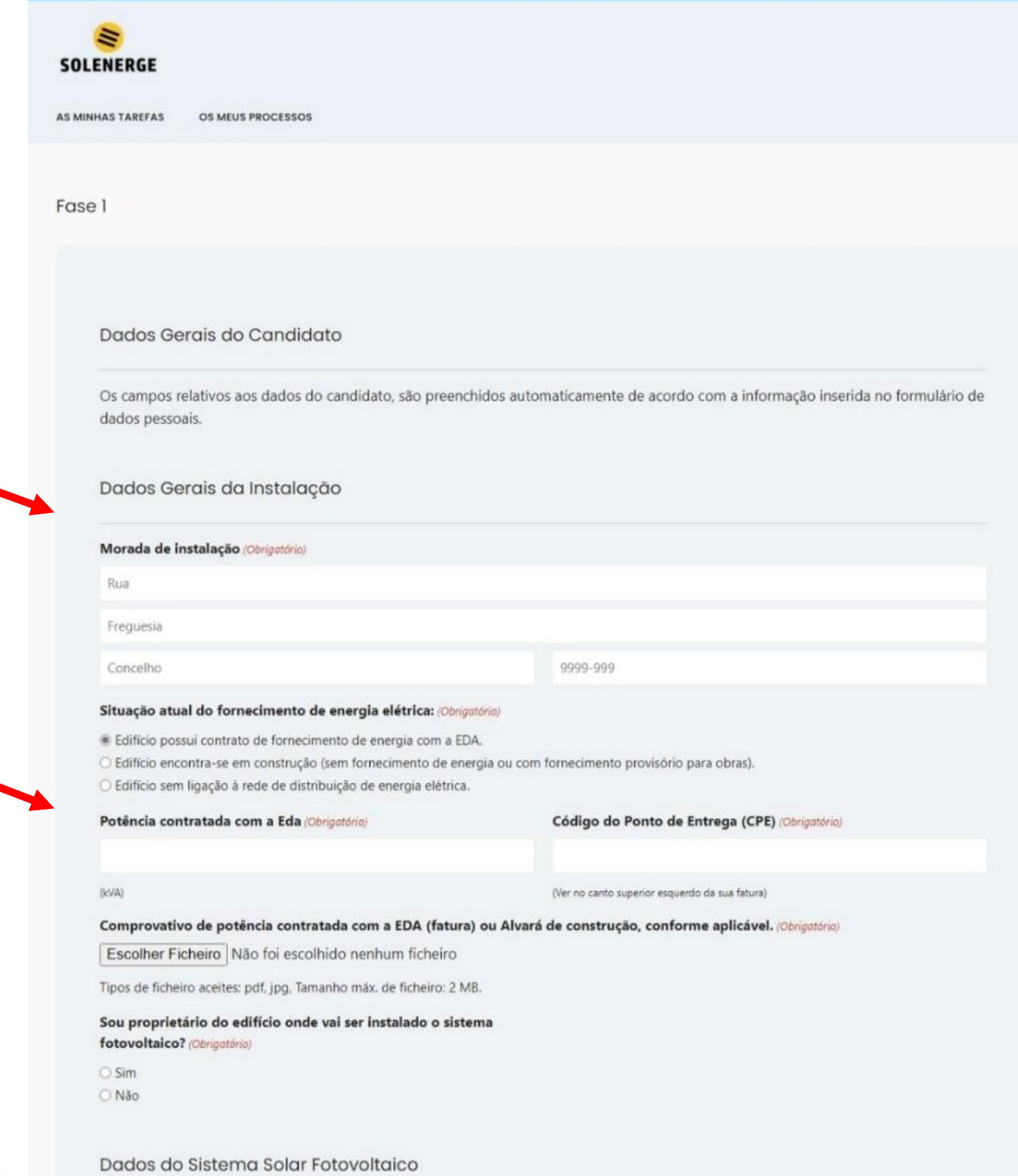

PRR Plano de Recupe e Resiliência

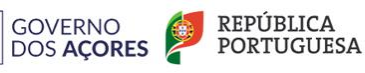

Financiado pela União Europeia NextGenerationEU

|                                                                                                    |                                                                                                    | Contém Assinatura Digital)                                                                                                    |                                                                                                    |                                                      |                                                                                                    |
|----------------------------------------------------------------------------------------------------|----------------------------------------------------------------------------------------------------|----------------------------------------------------------------------------------------------------|----------------------------------------------------------------------------------------------------|------------------------------------------------------|----------------------------------------------------------------------------------------------------|
| <b>O</b> .                                                                                                    |                                                                                                    |                                                                                                    |                                                                                                    |                                                      |                                                                                                    |
| SEDA                                                                                                    |                                                                                                    |                                                                                                    |                                                                                                    |                                                      |                                                                                                    |
| Electricidade dos Açores                                                                                                    |                                                                                                    |                                                                                                    |                                                                                                    |                                                      |                                                                                                    |
| Estimado(a) Cliente                                                                                                    |                                                                                                    |                                                                                                    |                                                                                                    |                                                      |                                                                                                    |
| O nosso objectivo é fazer che                                                                                                    | 3gar até si o melhor serviço.                                                                                                    |                                                                                                    |                                                                                                    |                                                      |                                                                                                    |
| Contactos EDA - Call Cente<br>Na Internet:                                                                                                    | r: 800 20 25 25<br>www.eda.pt                                                                                                    |                                                                                                    |                                                                                                    |                                                      |                                                                                                    |
| TITULAR CONTRATO/ MORADA LOC/                                                                                                    | AL CONSUMO:                                                                                                    |                                                                                                    |                                                                                                    |                                                      |                                                                                                    |
|                                                                                                    |                                                                                                    |                                                                                                    |                                                                                                    |                                                      |                                                                                                    |
|                                                                                                    |                                                                                                    |                                                                                                    |                                                                                                    |                                                      |                                                                                                    |
| Cód.Ponto Entrega: PT 0014 XXX XX                                                                                                    | <pre></pre>                                                                                                    |                                                                                                    |                                                                                                    |                                                      | _                                                                                                    |
|                                                                                                    |                                                                                                    | The second second second second second second second second second second second second second second second se                                                                                                    | de 20 de Setembro                                                                                                    | de 2022                                              |                                                                                                    |
| CLIENTE/CONTA                                                                                                    | CÓDIGO IDENT LOCAL                                                                                                    | Facturação",                                                                                                    |                                                                                                    |                                                      |                                                                                                    |
| LIENTE/CONTA                                                                                                    | CÓDIGO IDENT. LOCAL:                                                                                                    | débito a part                                                                                                    | ir de: 2022-10-10<br>Período da                                                                                                    | Facturação: 2022                                     | € 38,17<br>-08-20 a 2022-09-2                                                                                |
| <sup>9</sup> DE FACTURAÇÃO:                                                                                                    | CÓDIGO IDENT. LOCAL:                                                                                                    | débito a part                                                                                                    | ir de: 2022-10-10<br>Período da                                                                                                    | Facturação: 2022                                     | € 38,17<br>-08-20 a 2022-09-3                                                                                |
| N.º DE FACTURAÇÃO:<br>Resumo Conta Corrente<br>de 2022-08-19 a 2022-09-20                                                                                                    | N.º DO CONTRATO:                                                                                                    | TARIFA                                                                                                    | ir de: 2022-10-10<br>Período da<br>: Tripla de 3,45 a 20,7 kVA                                                                                                    | Facturação: 2022                                     | € 38,17<br>-08-20 a 2022-09-3<br>CICLO: SEMA                                                                 |
| N.º DE FACTURAÇÃO:<br>Resumo Conta Corrente<br>de 2022-08-19 a 2022-09-20<br>Vovimentos<br>Saldo anterior                                                                                                    | CÓDIGO IDENT. LOCAL:      N.º DO CONTRATO:     LEITURAS E CONSUMOS (kW/l 33,29     REGISTOS DO CONTADOR                                                                                                    | TARIFA                                                                                                    | ir de: 2022-10-10<br>Período da<br>: Tripla de 3,45 a 20,7 kVA                                                                                                    | Facturação: 2022                                     | € 38,17<br>-08-20 a 2022-09-3<br>CICLO: SEMA                                                                 |
| CLIENTE/CONTA<br>N.º DE FACTURAÇÃO:<br>Resumo Conta Corrente<br>de 2022-08-19 a 2022-09-20<br>Movimentos<br>Saldo anterior<br>Pagamentos efectuados<br>Valores facturados                                                                                                    | CÓDIGO IDENT. LOCAL:<br>N.º DO CONTRATO:<br>Saldo<br>33,29<br>-33.29<br>S8.17<br>NÚMERO<br>NÚMERO<br>NÚMERO                                                                                                    | TARIFA<br>h)<br>TIPO DE DATA LEITU<br>LEIT/CONSUMO ANTEF<br>EMPRESA 22-08-16 1                                                                                                    | ir de: 2022-10-10<br>Período da<br>: Tripla de 3,45 a 20,7 kVA<br>JRA DATA LEITURA<br>RIOR ACTUAL                                                                                                    | Facturação: 2022<br>DIFERENÇA FACTOR<br>LEITURAS (X) | € 38,17<br>-08-20 a 2022-09-3<br>CICLO: SEMA<br>FACTURADO (KW<br>ANTERIOR NO PER                             |
| CLIENTE/CONTA<br>N.º DE FACTURAÇÃO:<br>Resumo Conta Corrente<br>de 2022-08-19 a 2022-09-20<br>Movimentos<br>Saldo anterior<br>Pagamentos efectuados<br>Valores facturados<br>Saldo actual                                                                                                    | CÓDIGO IDENT. LOCAL:<br>N.º DO CONTRATO:<br>Saldo<br>33,29<br>REGISTOS DO<br>CONTADOR<br>NÚMERO<br>38.17<br>Salto<br>En. act. vazio<br>En. act. ponta                                                                                                    | TARIFA<br>h)<br>TIPO DE DATA LEITU<br>LEIT/CONSUMO ANTER<br>EMPRESA 22-08-16 1<br>EMPRESA 22-08-16                                                                                                    | ir de: 2022-10-10<br>Período da<br>: Tripla de 3,45 a 20,7 kVA<br>JRA DATA LEITURA<br>RIOR ACTUAL<br>1240<br>185                                                                                                    | Facturação: 2022<br>DIFERENÇA FACTOR<br>LEITURAS (X) | € 38,17<br>-08-20 a 2022-09-3<br>CICLO: SEMA<br>FACTURADO (KW<br>ANTERIOR NO PER                             |
| LIENTE/CONTA                                                                                                    | CÓDIGO IDENT. LOCAL:<br>Saldo<br>33,29<br>-33.29<br>-33.29<br>38.17<br>38.17<br>Saldo<br>CONTADOR<br>NÚMERO<br>En. act. vazio<br>En. act. ponta<br>)<br>En. act. cheias                                                                                                    | TARIFA<br>h)<br>TIPO DE DATA LEITU<br>LEIT/CONSUMO ANTEF<br>EMPRESA 22-08-16 1<br>EMPRESA 22-08-16<br>EMPRESA 22-08-16                                                                                                    | ir de: 2022-10-10<br>Período da<br>Controla de 3,45 a 20,7 kVA<br>URA DATA LEITURA<br>RIOR ACTUAL<br>1240<br>185<br>853                                                                                                    | Facturação: 2022<br>DIFERENÇA FACTOR<br>LEITURAS (X) | € 38,17<br>-08-20 a 2022-09-3<br>CICLO: SEMA<br>CICLO: SEMA                                                  |
| CLIENTE/CONTA                                                                                                    | CÓDIGO IDENT. LOCAL:<br>N.º DO CONTRATO:<br>Saldo<br>33,29<br>-33.29<br>-33.29<br>-33.29<br>REGISTOS DO<br>CONTADOR<br>NÚMERO<br>38.17<br>Salto<br>Salto<br>CONTADOR<br>NÚMERO<br>NÚMERO<br>NÚMERO<br>NÚMERO<br>NÚMERO<br>En. act. vazio<br>En. act. cheias<br>En. act. vazio                                                                                                    | TARIFA<br>h)<br>TIPO DE DATA LEITU<br>LEIT/CONSUMO ANTEF<br>EMPRESA 22-08-16<br>EMPRESA 22-08-16<br>EMPRESA 22-08-16<br>EMPRESA 22-08-16<br>EMPRESA 22-08-20                                                                                                 | ir de: 2022-10-10<br>Período da<br>C Tripla de 3,45 a 20,7 kVA<br>JRA DATA LEITURA<br>RIOR ACTUAL<br>1240<br>185<br>853<br>22-09-20                                                                                                    | Facturação: 2022<br>DIFERENÇA FACTOR<br>LEITURAS (X) | CICLO: SEMA                                                                                                  |
| CLIENTE/CONTA<br>N.º DE FACTURAÇÃO:<br>Resumo Conta Corrente<br>de 2022-08-19 a 2022-09-20<br>Movimentos<br>Saldo anterior<br>Pagamentos efectuados<br>Valores facturados<br>Saldo actual<br>Gráfico de Facturação (EUROS                                                                                                    | CÓDIGO IDENT. LOCAL:         Saldo         33,29         -33.29         38.17         38.17         38.17         Saldo         CONTADOR         NÚMERO         NO         NO         Saldo         -33.29         CONTADOR         NÚMERO         Salto         En. act. vazio         En. act. ponta         En. act. vazio         En. act. vazio         En. act. ponta         En. act. ponta                                                                                           | TIPO DE DATA LEITU<br>LEIT/CONSUMO ANTEF<br>EMPRESA 22-08-16<br>EMPRESA 22-08-16<br>EMPRESA 22-08-16<br>EMPRESA 22-08-16<br>EMPRESA 22-08-20<br>ESTIMADO 22-08-20<br>ESTIMADO 22-08-20                                                                       | ir de: 2022-10-10<br>Período da<br>C Tripla de 3,45 a 20,7 KVA<br>JRA DATA LEITURA<br>RIOR ACTUAL<br>1240<br>185<br>853<br>22-09-20<br>22-09-20<br>22-09-20                                                                                                    | Facturação: 2022<br>DIFERENÇA FACTOR<br>LEITURAS (X) | € 38,17<br>-08-20 a 2022-09-3<br>CICLO: SEMA<br>* FACTURADO (KW<br>ANTERIOR NO PER                           |
| CLIENTE/CONTA<br>N.º DE FACTURAÇÃO:<br>Resumo Conta Corrente<br>de 2022-08-19 a 2022-09-20<br>Movimentos<br>Saldo anterior<br>Pagamentos efectuados<br>Valores facturados<br>Saldo actual<br>Gráfico de Facturação (EUROS                                                                                                    | CÓDIGO IDENT. LOCAL:<br>Saldo<br>33,29<br>-33.29<br>-33.29<br>38.17<br>38.17<br>38.17<br>b)<br>N.º DO CONTRATO:<br>LEITURAS E CONSUMOS (kW/<br>REGISTOS DO<br>CONTADOR<br>NÚMERO<br>En. act. vazio<br>En. act. cheias<br>En. act. cheias<br>En. act. cheias<br>En. act. cheias                                                                                                    | A cturação",<br>débito a part<br>TARIFA<br>h)<br>TIPO DE DATA LEITU<br>LEIT/CONSUMO ANTER<br>EMPRESA 22-08-16<br>EMPRESA 22-08-16<br>EMPRESA 22-08-16<br>EMPRESA 22-08-16<br>EMPRESA 22-08-20<br>ESTIMADO 22-08-20<br>ESTIMADO 22-08-20                      | ir de: 2022-10-10<br>Período da<br>C Tripla de 3,45 a 20,7 kVA<br>JRA DATA LEITURA<br>RIOR ACTUAL<br>1240<br>185<br>853<br>22-09-20<br>22-09-20<br>22-09-20<br>22-09-20                                                                                                    | Facturação: 2022<br>DIFERENÇA FACTOR<br>LEITURAS (X) | CICLO: SEMA                                                                                                  |
| CLIENTE/CONTA<br>N.º DE FACTURAÇÃO:<br>Resumo Conta Corrente<br>de 2022-08-19 a 2022-09-20<br>Movimentos<br>Saldo anterior<br>Pagamentos efectuados<br>Valores facturados<br>Saldo actual                                                                                                    | CÓDIGO IDENT. LOCAL:<br>Saldo<br>33,29<br>-33.29<br>-33.29<br>38.17<br>38.17<br>38.17<br>B. act. vazio<br>En. act. vazio<br>En. act. cheias<br>En. act. vazio<br>En. act. cheias<br>En. act. ponta<br>En. act. ponta<br>En. act. ponta<br>En. act. ponta<br>En. act. cheias<br>En. act. cheias<br>En. act. cheias<br>En. act. cheias<br>En. act. cheias<br>En. act. cheias<br>En. act. cheias<br>En. act. cheias<br>En. act. cheias<br>En. act. cheias<br>En. act. cheias<br>En. act. cheias | TIPO DE DATA LEITU<br>LEIT/CONSUMO ANTER<br>EMPRESA 22-08-16<br>EMPRESA 22-08-16<br>EMPRESA 22-08-16<br>EMPRESA 22-08-16<br>ESTIMADO 22-08-20<br>ESTIMADO 22-08-20<br>ESTIMADO 22-08-20                                                                      | <i>ir de: 2022-10-10</i><br><i>Período da</i><br><i>Período da</i><br><i>Constantino</i><br><i>Período da</i><br><i>Constantino</i><br><i>Período da</i><br><i>Período da</i><br><i>Constantino</i><br><i>Constantino</i><br><i>Período da</i><br><i>Constantino</i><br><i>Constantino</i><br><i>Constantino</i><br><i>Período da</i><br><i>Constantino</i><br><i>Constantino<br/><i>Constantino</i><br/><i>Constantino</i><br/><i>Constantino<br/><i>Constantino</i><br/><i>Constantino<br/><i>Constantino</i><br/><i>Constantino<br/><i>Constantino</i><br/><i>Constantino<br/><i>Constantino</i><br/><i>Constantino<br/><i>Constantino<br/><i>Constantino<br/><i>Constantino<br/><i>Constantino<br/><i>Constantino</i><br/><i>C</i></i></i></i></i></i></i></i></i></i></i> | Facturação: 2022<br>DIFERENÇA FACTOR<br>LEITURAS (X) | € 38,17<br>-08-20 a 2022-09-:<br>CICLO: SEMA<br>FACTURADO (KM<br>ANTERIOR NO PER                             |
| CLIENTE/CONTA<br>N.º DE FACTURAÇÃO:<br>Resumo Conta Corrente<br>de 2022-08-19 a 2022-09-20<br>Movimentos<br>Saldo anterior<br>Pagamentos efectuados<br>Valores facturados<br>Saldo actual                                                                                                    | CÓDIGO IDENT. LOCAL:<br>Saldo<br>33,29<br>-33.29<br>-33.29<br>38.17<br>38.17<br>38.17<br>b)<br>N.º DO CONTRATO:<br>LEITURAS E CONSUMOS (kW/<br>REGISTOS DO<br>CONTADOR<br>NÚMERO<br>En. act. vazio<br>En. act. cheias<br>En. act. cheias<br>En. act. cheias<br>En. act. cheias<br>En. act. cheias<br>En. act. cheias<br>En. act. cheias<br>En. act. cheias<br>En. act. cheias                                                                                                    | A cturação",<br>débito a part<br>TARIFA<br>h)<br>TIPO DE DATA LEITU<br>LEIT/CONSUMO ANTEF<br>EMPRESA 22-08-16<br>EMPRESA 22-08-16<br>EMPRESA 22-08-16<br>EMPRESA 22-08-16<br>EMPRESA 22-08-20<br>ESTIMADO 22-08-20<br>ESTIMADO 22-08-20<br>ESTIMADO 22-08-20 | ir de: 2022-10-10<br>Período da<br>C Tripla de 3,45 a 20,7 kVA<br>JRA DATA LEITURA<br>RIOR ACTUAL<br>1240<br>185<br>853<br>22-09-20<br>22-09-20<br>22-09-20<br>22-09-20<br>22-09-20<br>22-09-20                                                                                                    | PREÇO                                                | CICLO: SEMA<br>FACTURADO (KM<br>ANTERIOR NO PER                                                              |
| A clienterconta<br>N.º DE FACTURAÇÃO:<br>Resumo Conta Corrente<br>de 2022-08-19 a 2022-09-20<br>Movimentos<br>Saldo anterior<br>Pagamentos efectuados<br>Valores facturados<br>Saldo actual<br>Gráfico de Facturação (EUROS<br>Contactual Corrente<br>Contactual Corrente<br>Contactual Corre | CÓDIGO IDENT. LOCAL:<br>Saldo<br>33,29<br>-33.29<br>-33.29<br>-33.29<br>-38.17<br>38.17<br>38.17<br>Salto<br>Differencia Contratada (6,9 kVA<br>Potência Contratada (6,9 kVA<br>P Contratada T Access P                                                                                                    | TIPO DE DATA LEITU<br>LEIT/CONSUMO ANTER<br>EMPRESA 22-08-16 1<br>EMPRESA 22-08-16<br>EMPRESA 22-08-16<br>EMPRESA 22-08-16<br>ESTIMADO 22-08-20<br>ESTIMADO 22-08-20<br>ESTIMADO 22-08-20<br>ESTIMADO 22-08-20<br>ESTIMADO 22-08-20                          | ir de: 2022-10-10<br>Período da<br>E Tripla de 3,45 a 20,7 kVA<br>JRA DATA LEITURA<br>RIOR ACTUAL<br>1240<br>185<br>853<br>22-09-20<br>22-09-20<br>22-09-20<br>22-09-20<br>22-09-20<br>32<br>22-09-20<br>32                                                                                                    | PREÇO<br>0,3266<br>0 1902                            | € 38,17<br>-08-20 a 2022-09-:<br>CICLO: SEMA<br>E FACTURADO (KW<br>ANTERIOR NO PER<br>VALOR IVA (<br>5.70 16 |

Potência contratada

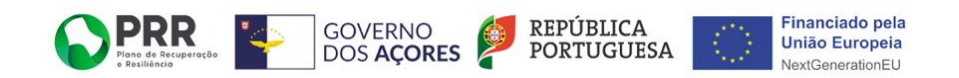

### FORMULÁRIO DA FASE 1 (continuação) Preencha a parte do formulário relativo aos dados do sistema solar fotovoltaico:

Deve preencher estes campos com a informação que consta da Fatura Proforma/Orçamento.

Adicione os ficheiros correspondentes aos documentos que lhe são solicitados:

- Fatura Proforma/Orçamento;
- Estudo de dimensionamento (que deverá incluir pelo menos 6 faturas de eletricidade);
- Ficha Técnica dos Equipamentos;
- Evidências fotográficas do local antes da instalação (as fotografias apresentadas devem permitir identificar o edifício e respetivo local onde será efetuada a intervenção);
- Caderneta Predial (Retirada do Portal das Finanças. Tenha atenção que a caderneta só tem a validade de um ano. Caso já tenha passado um ano desde que a retirou, deverá retirar novamente).
- Declaração do candidato que ateste a inexistência de cofinanciamento (ver anexo a este Guia)

Leia e concorde com a política de proteção de dados, clicando na quadricula criada para o efeito.

Clique em "ENVIAR".

#### Número de painéis (Obrigatório) Potência Total a Instalar (Obrigatório) N.º Orçamento/Proforma (Obrigatório) kW Data Orçamento/Proforma (Obrigatório) Valor do Orçamento sem IVA (Obrigatório) AAAA MM Fatura Proforma/Orçamento (Obrigatório) Escolher Ficheiro Não foi escolhido nenhum ficheiro Tipos de ficheiro aceites: pdf, jpg, Tamanho máx. de ficheiro: 2 MB Estudo de dimensionamento (Obrigatório) Escolher Ficheiro Não foi escolhido nenhum ficheiro Tipos de ficheiro aceites: pdf, jpg, Tamanho máx. de ficheiro: 5 MB. Ficha Técnica dos Equipamentos (Obrigatório) Escolher Ficheiro Não foi escolhido nenhum ficheiro Tipos de ficheiro aceites: pdf, jpg, Tamanho máx. de ficheiro: 2 MB. Evidências fotográficas do local antes da instalação (Obrigatório) Arraste os ficheiros para aqui ou Seleccione os ficheiros Tipos de ficheiro aceites: jpg, Tamanho máx. de ficheiro: 2 MB, Máx. de ficheiros: 3. Caderneta Predial (Obrigatória)

Escolher Ficheiro Não foi escolhido nenhum ficheiro

Dados do Sistema Solar Fotovoltaico

Tipos de ficheiro aceites: pdf, jpg, Tamanho máx. de ficheiro: 2 MB.

Declaração do candidato que ateste a inexistência de cofinanciamento. (Obrigatório)

Escolher Ficheiro Não foi escolhido nenhum ficheiro

Tipos de ficheiro aceites: pdf, jpg, Tamanho máx. de ficheiro: 2 MB.

#### Consentimento (Obrigatório)

🗌 Li e concordo com a política de proteção de dados

O novo Regulamento Geral sobre a Proteção de Dados (RGPD), constante do <u>Regulamento (UE) 2016/679</u>, foi publicado no Jornal Oficial da União Europeia no dia 4 de maio de 2016. Este regulamento revoga toda a legislação publicada antes da era digital. Aplica-se a empresas, mas também a qualquer pessoa singular, organização, autoridade pública, agência ou outro organismo que proceda ao tratamento de dados pessoais e que esteja e/ou faça negócios com a UE.

Os seus dados pessoais são recolhidos para uso da Direção Regional da Energia, no âmbito das suas atribuições, constantes do Decreto Legislativo Regional n.º 12/2022/A, de 25 de maio. Mais se informa de que o Encarregado de Proteção de Dados da AT foi designado pelo <u>Despacho n.º 859/2019</u> de 12 de junho de 2019 da Secretaria Regional da Energia, Ambiente e Turismo.

GOVERNO DOS AÇORES PORTUGUESA

Enviar

### EMAIL COMPROVATIVO DE SUBMISSÃO

Após submeter o formulário da Fase 1, irá receber no seu email o comprovativo de submissão, indicando o número que foi atribuído à sua candidatura e a data e hora em que a mesma foi submetida.

| noreply@azores.gov.pt                                                                                                    | S Responder                                                                             | log Responder a Todos | ightarrow Reencaminhar |
|----------------------------------------------------------------------------------------------------|-----------------------------------------------------------------------------------------|-----------------------|------------------------|
| N Para                                                                                                    |                                                                                         |                       |                        |
|                                                                                                    |                                                                                         |                       |                        |
|                                                                                                    |                                                                                         |                       |                        |
| Exmo.(a) Sr.(a) , a sua candidatura ao Sistema de Ind                                                                    | centivos SOLENERGE foi submetida cor                                                    | m sucesso.            |                        |
|                                                                                                    |                                                                                         |                       |                        |
| Candidatura ref <sup>a.</sup> SOLENERGE/                                                                                 |                                                                                         |                       |                        |
|                                                                                                    |                                                                                         |                       |                        |
| <ul> <li>Data e hora de submissão:</li> </ul>                                                                            |                                                                                         |                       |                        |
|                                                                                                    |                                                                                         |                       |                        |
|                                                                                                    |                                                                                         |                       |                        |
| Pode consultar aqui o comprovativo de submissão                                                                          |                                                                                         |                       |                        |
| · · · · · · · · · · · · · · · · · · ·                                                                                    |                                                                                         |                       |                        |
| Dados Gerais do Candidato                                                                                                |                                                                                         |                       |                        |
|                                                                                                    |                                                                                         |                       |                        |
| Nome completo                                                                                                    |                                                                                         |                       |                        |
| E-mail                                                                                                    |                                                                                         |                       |                        |
| Dados Gerais da Instalação                                                                                               |                                                                                         |                       |                        |
|                                                                                                    |                                                                                         |                       |                        |
| Morada de Instalação<br>Situação atual do fornecimento de energia elétrica:                                              |                                                                                         |                       |                        |
| Potência contratada com a Eda                                                                                            |                                                                                         |                       |                        |
| Código do Ponto de Entrega (CPE)                                                                                         |                                                                                         |                       |                        |
| Comprovativo de potência contratada com a EDA (fatura) ou Alvará de                                                      | construção, conforme aplicável.                                                         |                       |                        |
| Sou proprietário do edifício onde vai ser instalado o sistema fotovoltai                                                 | 0?                                                                                      |                       |                        |
| Dados do Sistema Solar Fotovoltaico                                                                                      |                                                                                         |                       |                        |
| Número de painéis                                                                                                    |                                                                                         |                       |                        |
| Potência Total a Instalar                                                                                                |                                                                                         |                       |                        |
| Potencia I otal Elegivel                                                                                                 |                                                                                         |                       |                        |
| Valor por KW                                                                                                    |                                                                                         |                       |                        |
| Data Orcamento/Proforma                                                                                                  |                                                                                         |                       |                        |
| Valor do Orçamento sem IVA                                                                                               |                                                                                         |                       |                        |
| Valor do incentivo previsto                                                                                              |                                                                                         |                       |                        |
| Fatura Proforma/Orçamento                                                                                                |                                                                                         |                       |                        |
| Estudo de dimensionamento                                                                                                |                                                                                         |                       |                        |
| Ficha Técnica dos Equipamentos                                                                                           |                                                                                         |                       |                        |
| Evidências fotográficas do local antes da instalação                                                                     |                                                                                         |                       |                        |
| Caderneta Predial                                                                                                    |                                                                                         |                       |                        |
| Declaração do candidato que ateste a inexistencia de cofinanciamento.                                                    | ·                                                                                       |                       |                        |
| Data de carregamento<br>Consentimento                                                                                    |                                                                                         |                       |                        |
| Consentimento                                                                                                    |                                                                                         |                       |                        |
| ✓ Li e concordo com a política de proteção de dados<br>O novo Regulamento Goral cobre a Proteção de Dados (RGPD), consta | nto do Poquiamonto (LIE) 2016/670, foi pub                                              | licado no             |                        |
| Jornal Oficial da União Europeia no dia 4 de maio de 2016. Este regular                                                  | ne do <u>Requiamento (OE) 2016/679</u> , 101 publicada an                               | ncado no              |                        |
| digital. Aplica-se a empresas, mas também a qualquer pessoa singular,                                                    | organização, autoridade pública, agência ou                                             | u outro               |                        |
| organismo que proceda ao tratamento de dados pessoais e que esteja e                                                     | /ou faça negócios com a UE.                                                             | constantes            |                        |
| US SEUS DAUDS DESSUAIS SÃO LECOLUDOS DALA USO DA LITERÃO REDUCIÃO O                                                      | a Fneidia indiampilo das suas amburbes i                                                | UUII SIGUISS          |                        |
| do Decreto Legislativo Regional n.º 12/2022/A, de 25 de maio. Mais se il                                                 | a Energia, no ambito das suas ambulções, o<br>nforma de que o Encarregado de Proteção o | de Dados              |                        |

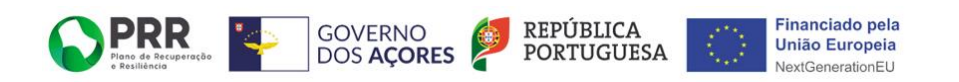

### EMAIL DE ADMISSIBILIDADE DA INTENÇÃO DE INVESTIMENTO

Quando a intenção de investimento for aprovada, irá receber um email que contém o Parecer (onde é referida a potência elegível e o valor de incentivo previsto) e o Termo de Aceitação (este documento deve ser datado, assinado e carregado na plataforma, no prazo máximo de 5 dias, de modo a dar continuidade à sua candidatura).

| ADMISSIBILIDADE DA INTENÇÃO DE INVESTIMENTO SOLENE                                                                                                    | RGE/ <sup>.</sup>                             |                                                       |                                                       |
|----------------------------------------------------------------------------------------------------|-----------------------------------------------|-------------------------------------------------------|-------------------------------------------------------|
| N noreply@azores.gov.pt<br>Para<br>Cc • SOLENERGE                                                                                                    | S Responder                                   | ≪  Responder a Todos                                  | → Reencaminhar •••                                    |
| Exmo.(a) Sr.(a) , a sua intenção de investim<br>em assunto foi considerada elegível.                                                                                       | ento que consta na c                          | andidatura ao Sistema de                              | e Incentivos SOLENERGE                                |
| Pode consultar o <u>Parecer</u> , bem como o <u>Termo de Aceitação</u> .                                                                                                   |                                               |                                                       |                                                       |
| Informamos que dispõe de um prazo de 5 dias úteis para submeter na plataforma o Ter<br>prazo de 6 meses a contar da data de carregamento do termo, na plataforma, para exe | mo de Aceitação dat<br>cutar o projeto e cari | ado e assinado. Após a su<br>regar os documentos refe | ua submissão dispõe de um<br>erentes à fase seguinte. |
| Com os melhores cumprimentos,                                                                                                    |                                               |                                                       |                                                       |
|                                                                                                    |                                               |                                                       |                                                       |
| GOVERNO<br>DOS AÇORES Direção Regional da Energia                                                                                                    |                                               |                                                       |                                                       |

Rua Eng. Deodato Magalhães, 6, Paim | 9500-786 Ponta Delgada TEL: (+351) 296 304 360 FAX: (+351) 296 629 383

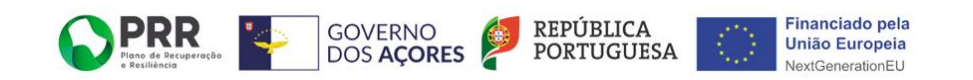

### SUBMISSÃO DO TERMO DE ACEITAÇÃO

Para submeter o Termo Aceitação deverá iniciar sessão na plataforma e clicar na sua candidatura.

| SOLENERGI                | E<br>AS OS MEUS PROCESSOS                  |         |                                                         |                                  |             |
|--------------------------|--------------------------------------------|---------|---------------------------------------------------------|----------------------------------|-------------|
| As minhas                | tarefas                                    |         |                                                         |                                  |             |
|                          |                                            |         |                                                         |                                  |             |
| Q Search I               | nbox                                       |         |                                                         |                                  | ∿_ છે       |
| Q Search I               | nbox<br>Formulário                         | Criador | Passo                                                   | Submetido                        | <u>∿</u> છે |
| Q Search I<br>ID<br>4818 | nbox<br>Formulário<br>1.ª Fase - Submissão | Criador | <b>Passo</b><br>Submissão termo de aceitação datado e ; | Submetido<br>21/10/2022 às 12:58 | <u>~</u> ∞  |

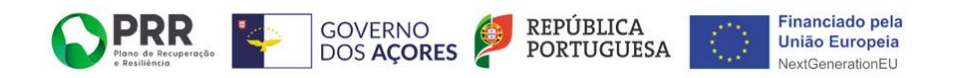

### SUBMISSÃO DO TERMO DE ACEITAÇÃO (Continuação)

Clique em "Escolher ficheiro" para colocar o documento assinado. Depois clique em "Submeter".

| 8                                                                                |                                                                         |
|----------------------------------------------------------------------------------|-------------------------------------------------------------------------|
| DLENERGE                                                                         |                                                                         |
| MINHAS TAREFAS OS MEUS PROCESSOS                                                 |                                                                         |
|                                                                                  |                                                                         |
|                                                                                  |                                                                         |
| minhas tarefas                                                                   |                                                                         |
|                                                                                  |                                                                         |
| 1.ª Fase - Submissão : Registo #                                                 | wazios Workflow                                                         |
|                                                                                  | ID do registo: -                                                        |
|                                                                                  | Última actualização: às                                                 |
|                                                                                  | Submetido por:                                                          |
| Termo de escitação escinado o datado                                             | Estado: Pendente<br>Evnira: às                                          |
| Termo de aceitação assinado e datado                                             |                                                                         |
|                                                                                  | Submissão termo de aceitação datado<br>assinado (Contribuição pendente) |
|                                                                                  | Utilizador: (Pendente)                                                  |
| Inserir Termo de Aceitação (Obrigatório)                                         | Nota                                                                    |
| Escolher ficheiro Nenhum ficheiro selecionado                                    |                                                                         |
| Tipos de ficheiro aceites: pdf, doc, docx, Tamanho máx. de ficheiro: 2 MB.       |                                                                         |
|                                                                                  |                                                                         |
| Dispõe de um prazo de 6 meses a contar da data de submissão do termo de aceitaçã | ăo para executar o Subme                                                |
| investimento e carregar os documentos da fase seguinte                           |                                                                         |
|                                                                                  | Imprimir 🗹 Incluiveronologia                                            |
|                                                                                  |                                                                         |

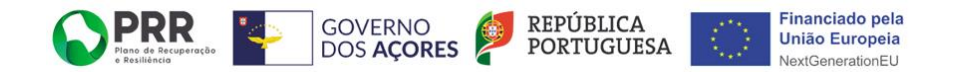

### SUBMISSÃO DO TERMO DE ACEITAÇÃO (Continuação)

Após a submissão irá surgir a mensagem que se encontra abaixo.

| SOLENERGE                                                                                                    |
|----------------------------------------------------------------------------------------------------|
| AS MINHAS TAREFAS OS MEUS PROCESSOS                                                                                                    |
|                                                                                                    |
| As minhas tarefas                                                                                                    |
| Obrigado pela sua contribuição.<br>Vamos analisar o documento e após a aprovação da submissão dispõe de um prazo de 6 meses a contar da data de carregamento do termo, na<br>plataforma, para executar o projeto e carregar os documentos referentes à fase seguinte. |

### APROVAÇÃO DO TERMO DE ACEITAÇÃO

Após a aprovação do Termo de aceitação pelos técnicos da DREn irá receber um email a comunicar que dispõe de 6 meses para executar o projeto e carregar os documentos da fase seguinte.

|        | Solenerge - Termo de Aceitação aprovado                                                                                                    |
|--------|----------------------------------------------------------------------------------------------------|
| s<br>t | SOLENERGE <noreply@azores.gov.pt></noreply@azores.gov.pt>                                                                                                    |
| E      | Exmo.(a) Sr.(a) , o Termo de Aceitação submetido, foi considerado válido pelos nossos Técnicos.                                                                                     |
| F      | Relembramos que dispõe de um prazo de 6 meses a contar da data de carregamento do termo, na plataforma, para executar o projeto e carregar os documentos referentes à fase seguinte |
| C      | Com os melhores cumprimentos,                                                                                                    |
|        |                                                                                                    |

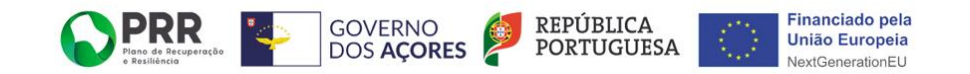

### SUBMISSÃO DE DOCUMENTOS 2ª FASE

## Simultaneamente à receção do email anterior, irá receber um email com a hiperligação para conseguir submeter os documentos relativos à 2ª Fase, assim que o projeto estiver executado.

Solenerge - 2.ª Fase: Submissão de documentos

SOLENERGE <noreply@azores.gov.pt>

to me 💌

Exmo.(a) Sr.(a) , submeta por favor, o formulário relativo à 2.º fase, com todos os documentos necessários.

2.ª Fase - Submissão de Documentos

Juntamos o anexo IV, referente à declaração de veracidade: ANEXO IV - Declaração de veracidade

Relembramos que dispõe de um prazo de 6 meses a contar da data de carregamento do termo de aceitação, na plataforma, para executar o projeto e carregar os documentos referentes a esta fase.

Com os melhores cumprimentos,

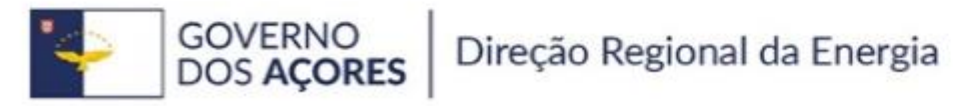

Rua Eng. Deodato Magalhães, 6, Paim 1 9500-786 Ponta Delgada TEL: (+351) 296 304 360 FAX: (+351) 296 629 383

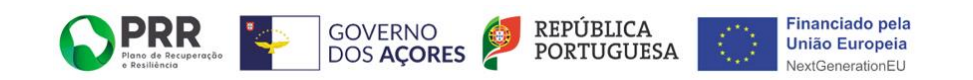